## How to revoke a consumption (or correction) Stock-out order (document) on the web side

Users can log in to the OLISS Web side and follow steps 1-4 in the "Stock Management →Stockout Management" interface. Taking the correction of Stock-out Correction as an example:

(Note : At present, only orders newly added and completed in the Stock-out management interface will be cancelled)

| ඛ       | Stock Management $\vee$          | Stock                    | -out Managemen   | t             |                                                                                     |                    |                   |                 |               |                 |                |                                 |          |           |  |
|---------|----------------------------------|--------------------------|------------------|---------------|-------------------------------------------------------------------------------------|--------------------|-------------------|-----------------|---------------|-----------------|----------------|---------------------------------|----------|-----------|--|
|         | Vessel Stock                     | Add Project Code Setting |                  |               | 2、Click on the newly added and completed order in the Stock-out Management interfae |                    |                   |                 |               |                 |                | Keywords Searching Search Reset |          |           |  |
| 1、<br>고 | Shore-based Stock                | No.                      | Stock-out Record | Item Type 👻   | Stock-out Type 🔻                                                                    | Stock-out Object 👻 | Stock-out Dept. 👻 | Number of Items | Recipient     | Recipient Dept. | Related Doc 👻  | Operation Time                  | Operator | Operation |  |
|         | Store Migrate                    | 1                        | OL1-SO-P24122001 | Spare Parts   | Stock-out by Correc tion                                                            | LINK OCEAN 1       | Engine Dept.      | 1               | LINK OCEAN 1  | Engine Dept.    |                | 2024-12-20 09:22:21             | 孙红梅      | Export    |  |
|         | Stock Transfer                   | 2                        | OL1-SO-S24121802 | Marine Stores | Rent                                                                                | LINK OCEAN 1       | Engine Dept.      | 1               | LINK OCEAN 14 | Engine Dept.    | Stock Transfer | 2024-12-18 11:35:25             | 孙红梅      | Export    |  |
|         | Stock-in<br>Management           | 3                        | OL1-SO-S24121801 | Marine Stores | Rent                                                                                | LINK OCEAN 1       | Engine Dept.      | 1               | LINK OCEAN 14 | Engine Dept.    | Stock Transfer | 2024-12-18 11:33:31             | 孙红梅      | Export    |  |
|         | Stock-out<br>Management          | 4                        | OL1-SO-P24120902 | Spare Parts   | Consume                                                                             | LINK OCEAN 1       | Engine Dept.      | 1               | LINK OCEAN 1  | Engine Dept.    |                | 2024-12-09 14:59:30             | 孙红梅      | Export    |  |
|         | Stock-in/out Details             | 5                        | OL1-SO-P24120901 | Spare Parts   | Consume                                                                             | LINK OCEAN 1       | Engine Dept.      | 1               | LINK OCEAN 1  | Engine Dept.    |                | 2024-12-09 13:55:33             | 孙红梅      | Export    |  |
|         | Click to enter the<br>Purchasing | e Stock                  | SO-S24120501     | Marine Stores | Rent                                                                                | Shore-based        | Other Dept.       | 1               | LINK OCEAN 14 | Engine Dept.    | Stock Transfer | 2024-12-05 13:52:22             | 朱俊       | Export    |  |

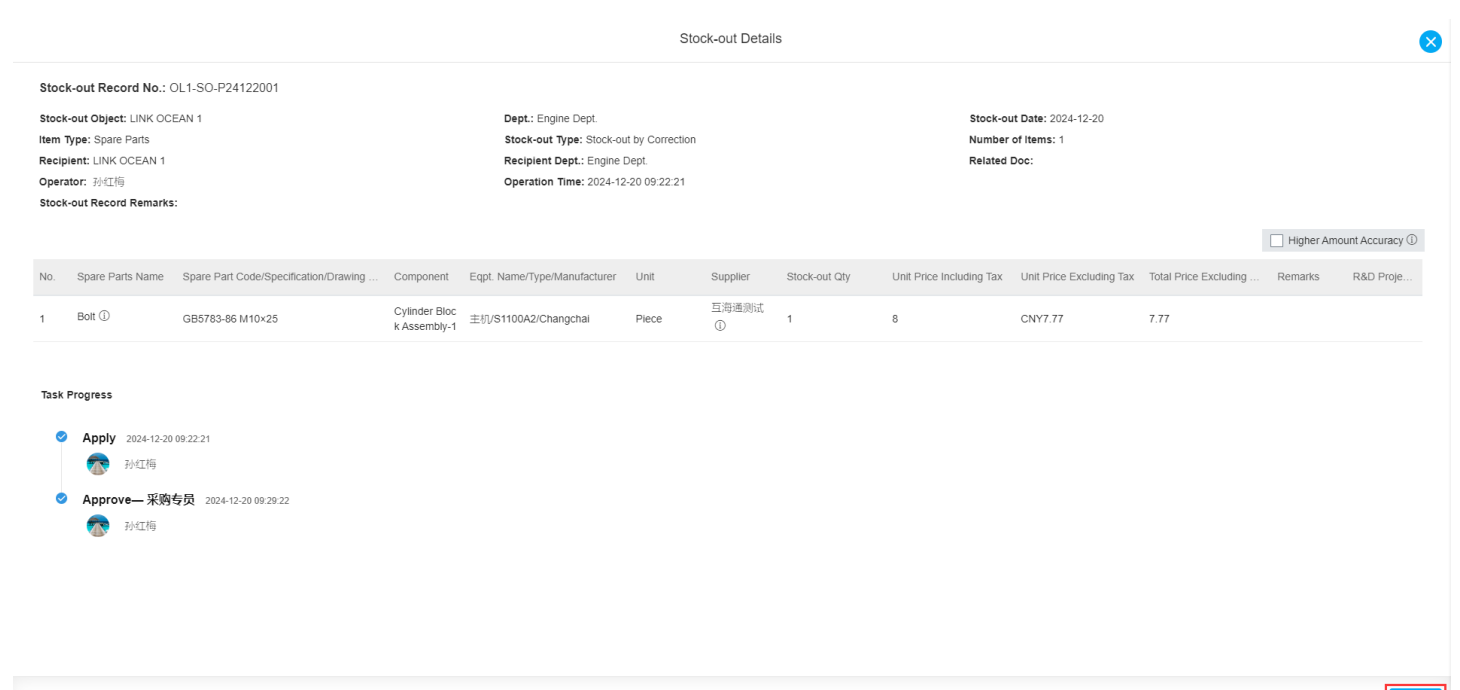

| fm Stock Management ∨   | Stock                    | Stock-out Management |               |                                                                                                    |                    |                   |                 |               |                 |                |                     |          |           |
|-------------------------|--------------------------|----------------------|---------------|----------------------------------------------------------------------------------------------------|--------------------|-------------------|-----------------|---------------|-----------------|----------------|---------------------|----------|-----------|
| Vessel Stock            | Add Project Code Setting |                      |               | 4. After the revocation is successful, in the Stock-out management interface, the Stock-out type will display<br>"Stock-out by Correction( Cancel)", and the associated documentation will display" Stock- out"<br>Reset |                    |                   |                 |               |                 |                |                     |          |           |
| Shore-based Stock       | No.                      | Stock-out Record     | Item Type 👻   | Stock-out Type 🔻                                                                                                    | Stock-out Object 🔻 | Stock-out Dept. 🔻 | Number of Items | Recipient     | Recipient Dept. | Related Doc 👻  | Operation Time      | Operator | Operation |
| Store Migrate           | 1                        | OL1-SO-P24122002     | Spare Parts   | Stock-out by Correc<br>tion (Cancel)                                                                                                    | LINK OCEAN 1       | Engine Dept.      | 1               | LINK OCEAN 1  | Engine Dept.    | Stock-out      | 2024-12-20 09:34:40 | 孙红梅      | Export    |
| Stock Transfer          | 2                        | OL1-SO-P24122001     | Spare Parts   | Stock-out by Correc<br>tion                                                                                                    | LINK OCEAN 1       | Engine Dept.      | 1               | LINK OCEAN 1  | Engine Dept.    |                | 2024-12-20 09:22:21 | 孙红梅      | Export    |
| Stock-in<br>Management  | 3                        | OL1-SO-S24121802     | Marine Stores | Rent                                                                                                    | LINK OCEAN 1       | Engine Dept.      | 1               | LINK OCEAN 14 | Engine Dept.    | Stock Transfer | 2024-12-18 11:35:25 | 孙红梅      | Export    |
| Stock-out<br>Management | 4                        | OL1-SO-S24121801     | Marine Stores | Rent                                                                                                    | LINK OCEAN 1       | Engine Dept.      | 1               | LINK OCEAN 14 | Engine Dept.    | Stock Transfer | 2024-12-18 11:33:31 | 孙红梅      | Export    |
| Stock-in/out Details    | 5                        | OL1-SO-P24120902     | Spare Parts   | Consume                                                                                                    | LINK OCEAN 1       | Engine Dept.      | 1               | LINK OCEAN 1  | Engine Dept.    |                | 2024-12-09 14:59:30 | 孙红梅      | Export    |
|                         |                          |                      |               |                                                                                                    |                    |                   |                 |               |                 |                |                     |          |           |